mapple

スーパーマップル・デジタル25以降

## 行政区域内のデータを抽出

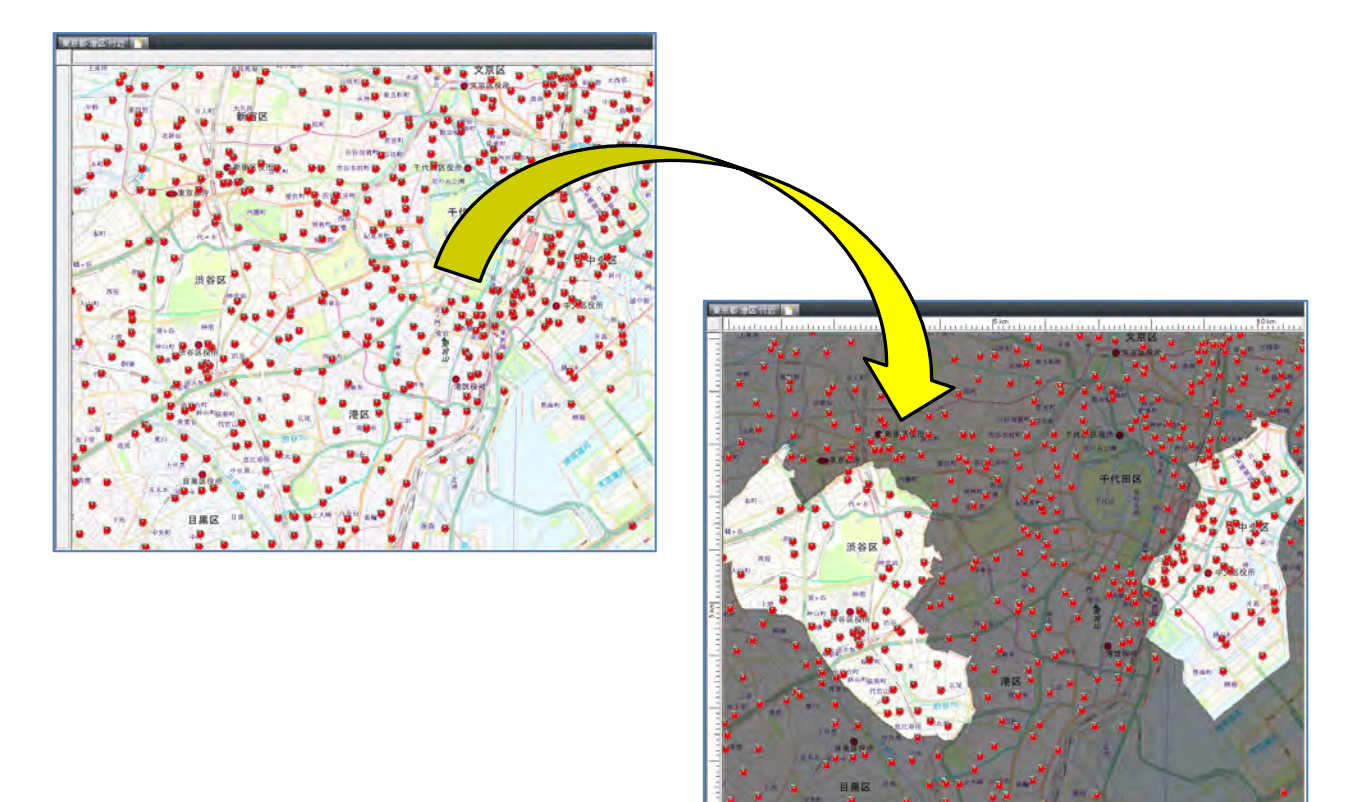

行政区域内の情報を把握するために情報を選択し、新しいフォルダーを作成し、区域内の情報を移動させます。
事前に「無題」を右クリックの「新規フォルダー」に、「中央区」と入力し作成します。

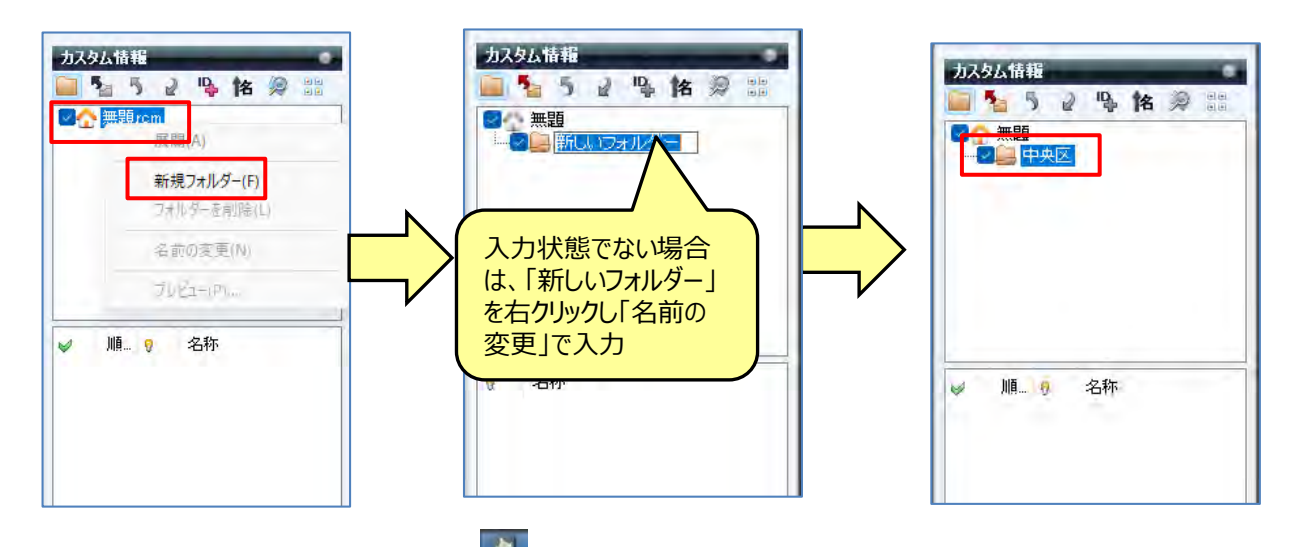

②「メニュー」から[地図]の[行政区域]の をクリックするか、地図上で [右クリック] し [行政区域] の 該当項目 (この位置の市区町村をハイライト)を、選択してください。

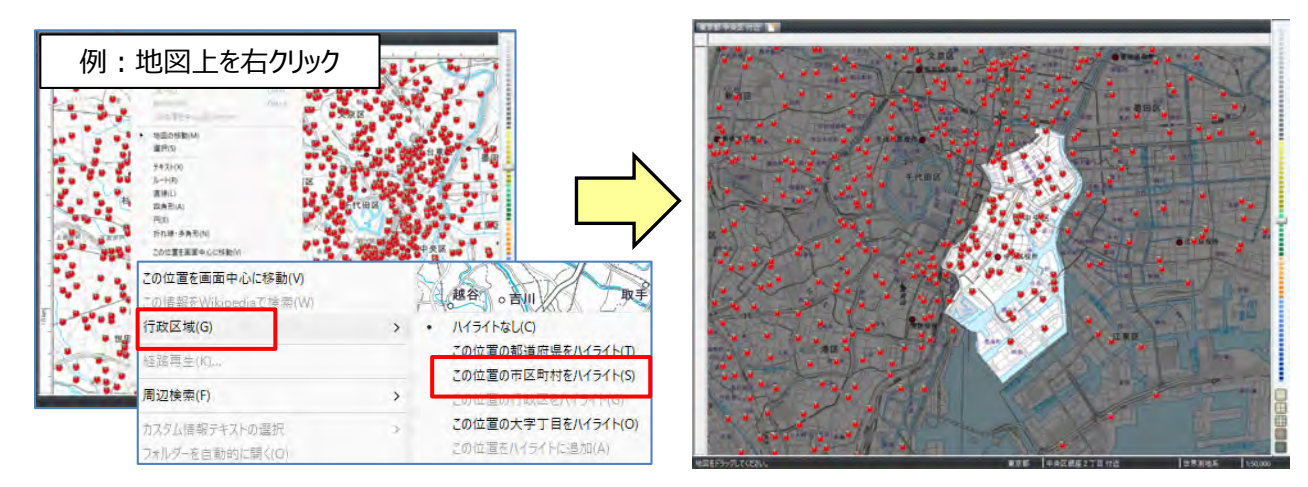

③ 続けて [カスタム情報テキストの選択] の [ハイライト中の行政区域で選択] でデータが選択状態になります

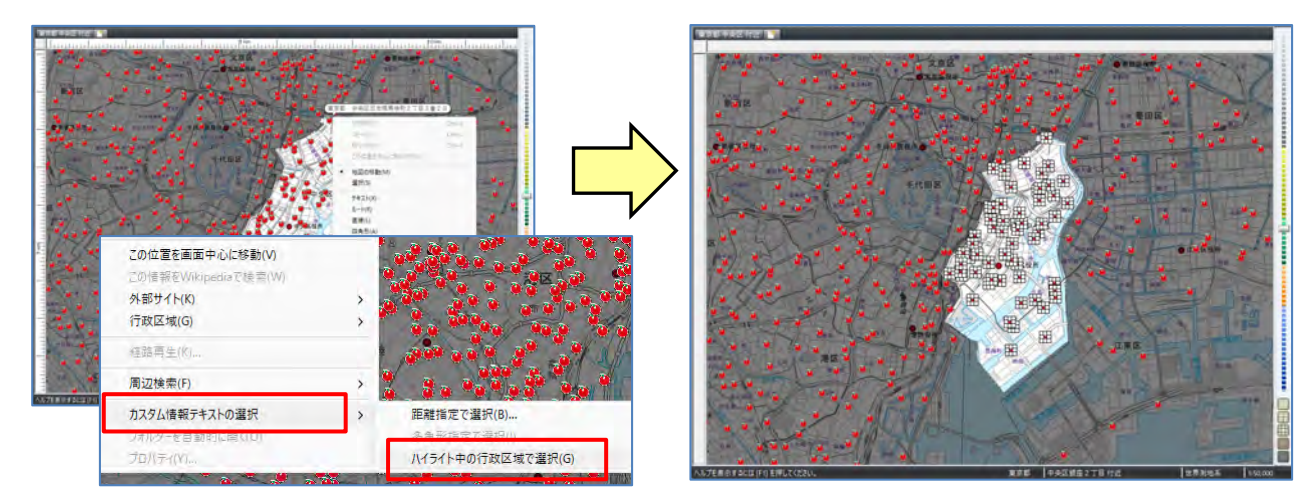

mapple

④ 選択されたカスタム情報の上で、右クリックし「切取り」ます。

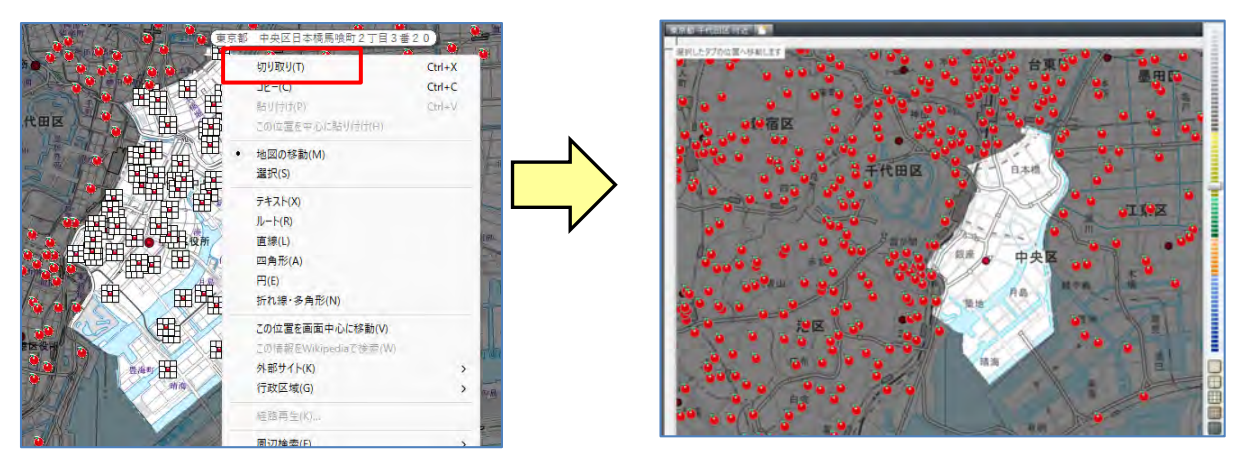

⑤ [名称]欄の中で、右クリックし「貼り付け」しますと、「中央区」フォルダーに貼り付けられ、データ移動がされます。

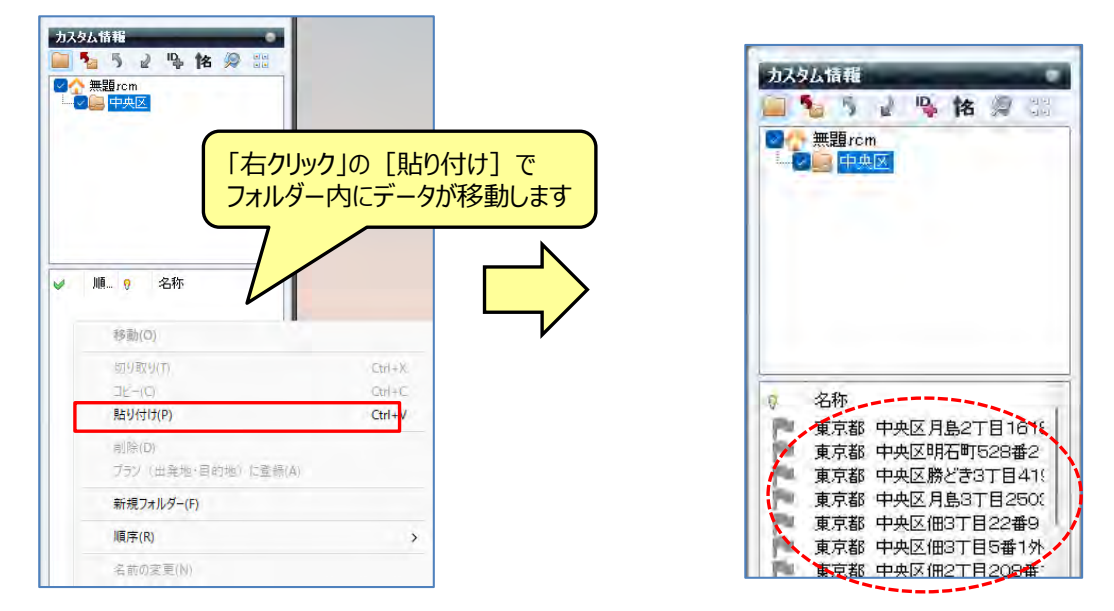

⑥ 複数の行政区域の選択も可能です。 他の行政区域の上で右クリックで「行政区域」の「この位置をハイライトに追加」をクリックします。

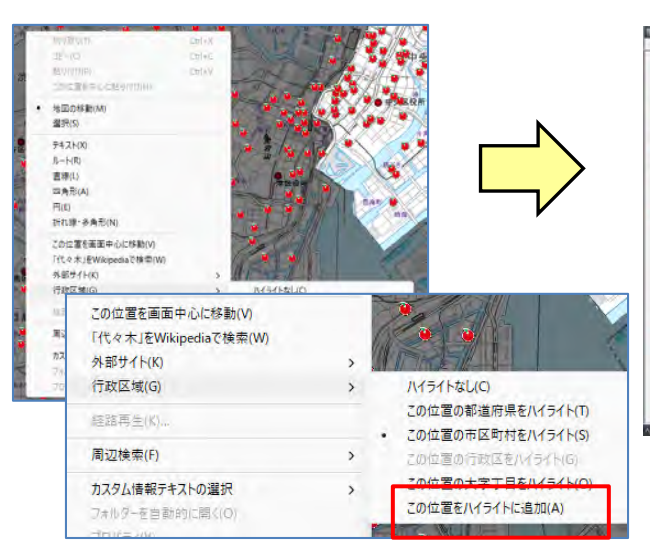

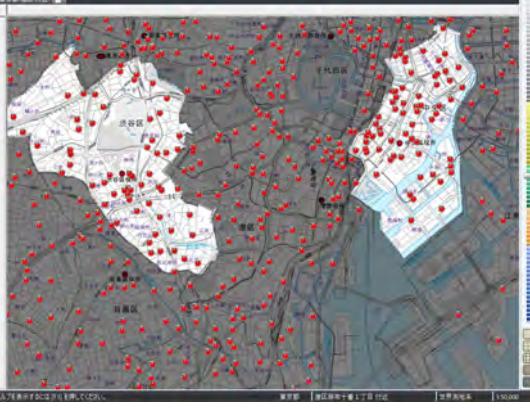

⑦ ハイライト表示をOFFにするには地図上で、右クリックし [行政区域] の [ハイライトなし] をクリックします。

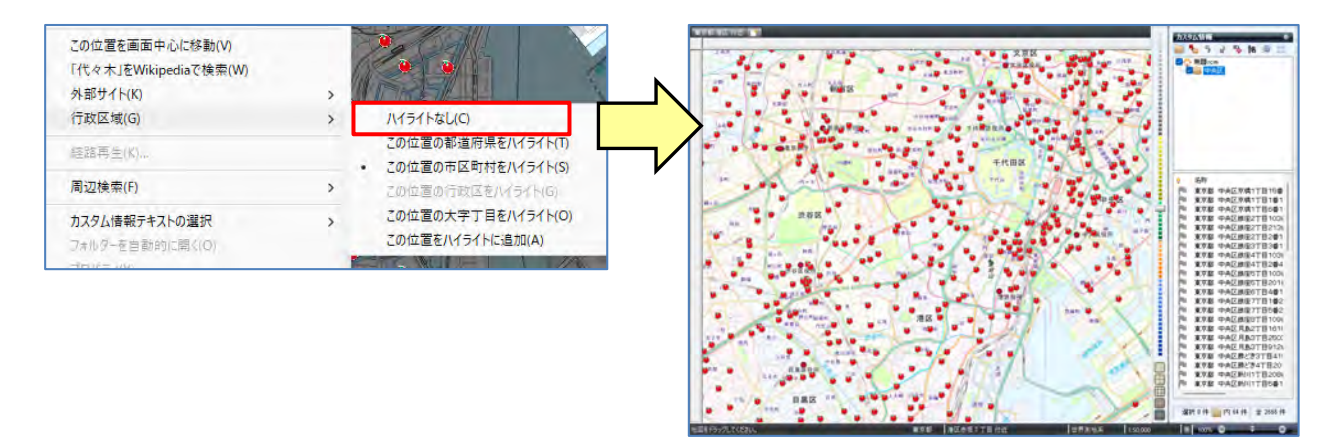

⑧ 移動されたデータを確認するには、フォルダーの「中央区」を選択し、「カスタム情報」欄の じょをクリックし、「選択中のフォルダー直下を表示」をクリックしてください。

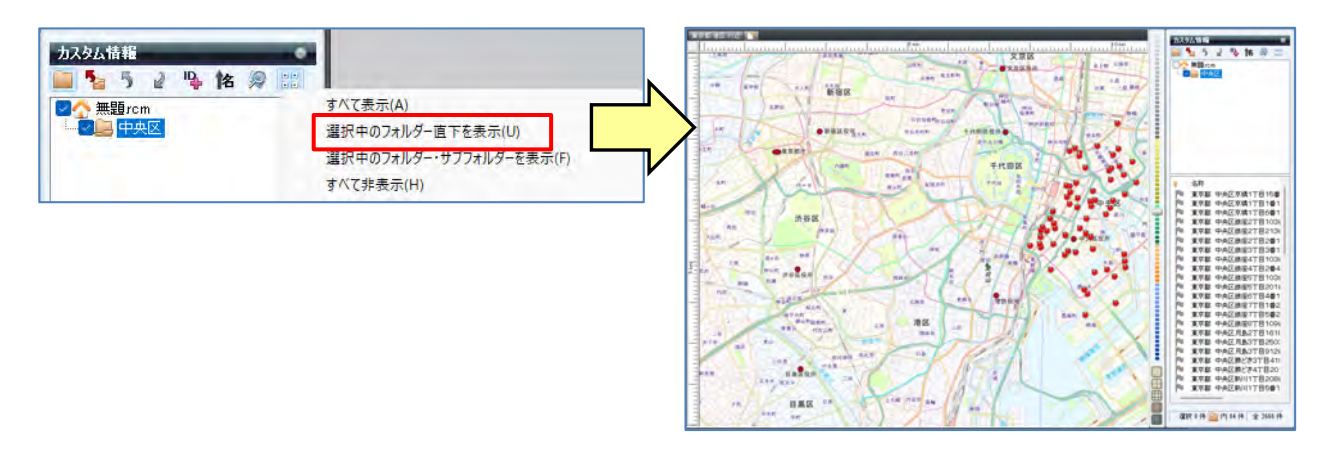

⑨ データの内容を確認するには、該当データのアイコンを でクリックしてください。
内容が表示されます。

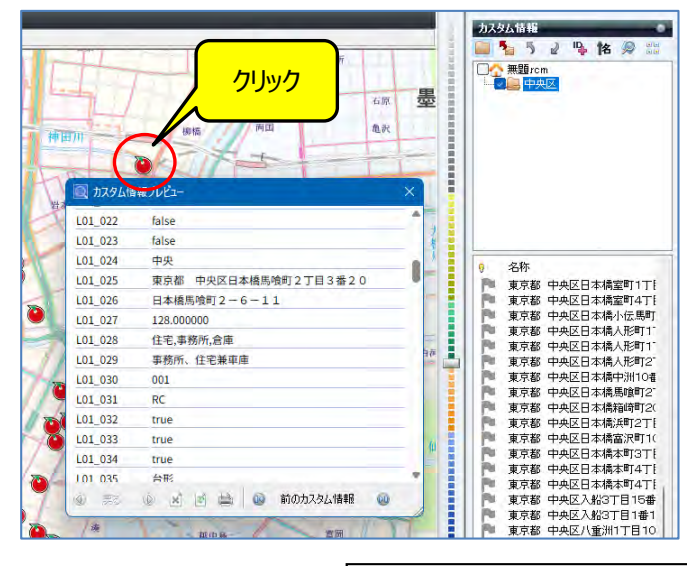

**注意事項** 製品名及び社名などは、各社の商標または登録商標です。